## วิธีการลบใบลาของพนักงาน (ในกรณีที่ฝ่ายบุคคลกดอนุมัติไปแล้ว)

การลบใบลาพนักงานสำหรับฝ่ายบุคคลจะมี 2 กรณี ดังนี้

**กรณีที่ 1** ฝ่ายบุคคลยังไม่ได้กดอนุมัติใบลานั้นให้

หากมีพนักงานแจ้งว่าต้องการยกเลิกใบลานั้นถ้าฝ่ายบุคคลยังไม่กดอนุมัติใบลานั้น ฝ่ายบุคคลก็สามารถเข้าไป กด ไม่อนุมัติ ใบลาของพนักงานท่านนั้นได้เลย

**กรณีที่ 2** ฝ่ายบุคคลกดอนุมัติใบลานั้นไปแล้ว

หากมีพนักงานแจ้งว่าต้องการยกเลิกใบลานั้นถ้าฝ่ายบุคคลกดอนุมัติใบลาไปแล้วนั้น ฝ่ายบุคคลจะยังสามารถ เข้าไปลบใบลานั้นให้พนักงานได้ โดยทำตามวิธี ดังนี้

1. ดับเบิ้ลคลิกเพื่อเปิดโปรแกรม Time Attendance

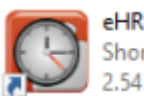

eHR-TimeAttendance.exe Shortcut 2.54 KB

2. หลังจากนั้นให้ Login เข้าสู่ระบบโดยใช้รหัสผ่านของเรา

| Login                 | Tiger <b>@</b> HF                   |               |     |  |  |  |  |  |  |  |  |
|-----------------------|-------------------------------------|---------------|-----|--|--|--|--|--|--|--|--|
| ชื่อผู้ใช้ (Username) | admin<br>••••••<br>พรรษา สมุย จำกัด |               |     |  |  |  |  |  |  |  |  |
| รทัสผ่าน (Password)   |                                     |               |     |  |  |  |  |  |  |  |  |
| บริษัท (Company)      |                                     |               |     |  |  |  |  |  |  |  |  |
| 💿 ภาษาไทย (Thai)      | 🔿 ภาษาอ้                            | ังกฤษ (Englis | sh) |  |  |  |  |  |  |  |  |
|                       | 9084                                | ยกเล็ก        | >>  |  |  |  |  |  |  |  |  |

## 3. หลังจากนั้นก็จะเข้าสู่ระบบ ดังนี้

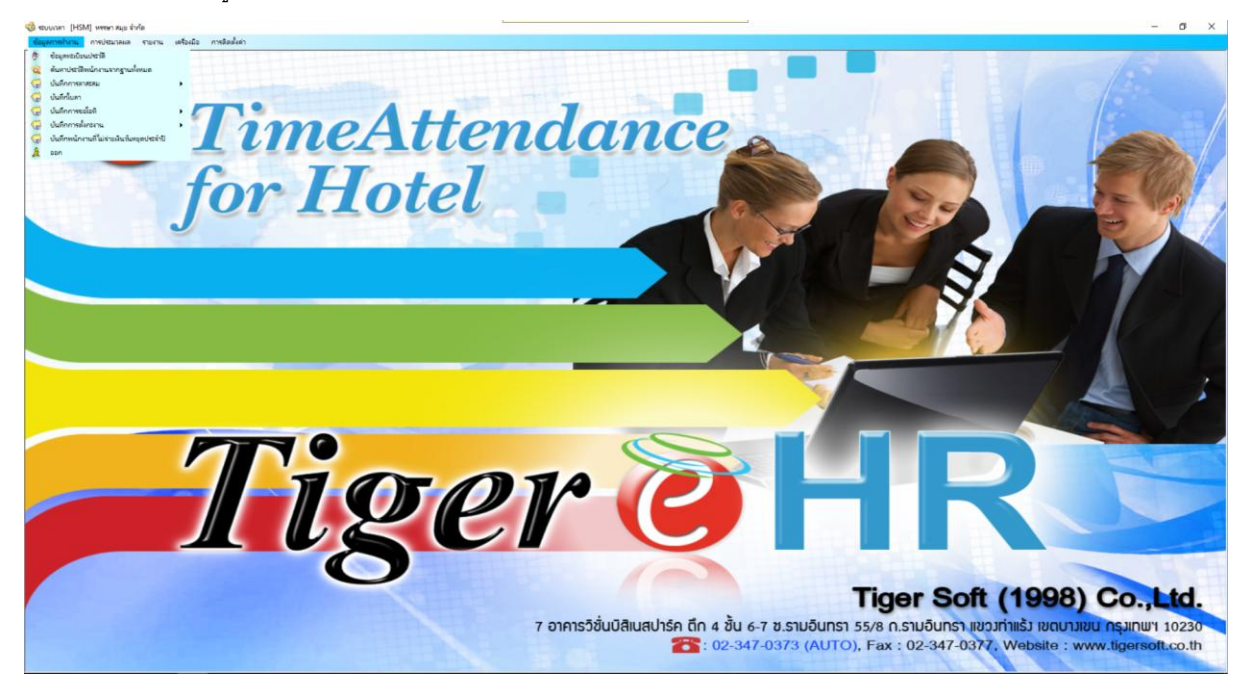

4. หลังจากนั้น คลิกที่ **"ข้อมูลการทำงาน"** และ คลิกที่ **"บันทึกใบลา"** 

🍪 ระบบเวลา [HSM] หรรษา สมุย จำกัด

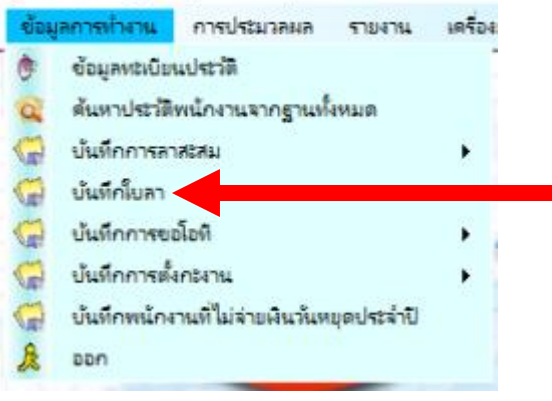

5. หลังจากนั้นที่ช่องด้านซ้าย ให้เลือกชื่อพนักงานก่อน

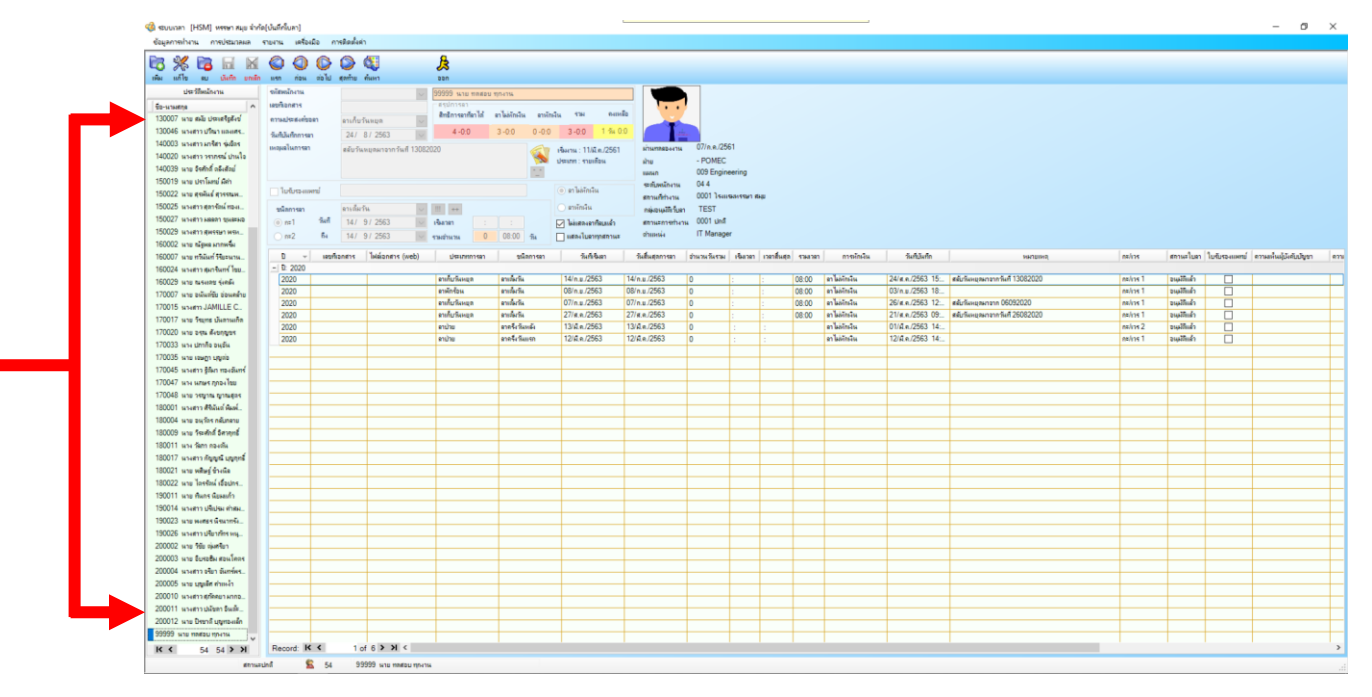

6. เพียงเท่านี้เราก็จะเห็นใบลาทั้งหมด ของพนักงานท่านนั้น

| 🚱 atouron. (MSM) unne aus ded                 | ได้ไปไปเรื่อในเราไ          |                                   |                        |                     | -                            |                                                                                                    |                   |              |           |      |               |                  |                                                                                                    |          |                     |               | - a ×                                                                                                    |
|-----------------------------------------------|-----------------------------|-----------------------------------|------------------------|---------------------|------------------------------|----------------------------------------------------------------------------------------------------|-------------------|--------------|-----------|------|---------------|------------------|----------------------------------------------------------------------------------------------------|----------|---------------------|---------------|----------------------------------------------------------------------------------------------------|
| grannen (zen energinate euer state enteniste) |                             |                                   |                        |                     |                              |                                                                                                    |                   |              |           |      |               |                  |                                                                                                    |          |                     |               |                                                                                                    |
| Columnation of the Columnia                   | Albeite involtio            | PT THUR BREAK 1                   |                        |                     |                              |                                                                                                    |                   |              |           |      |               |                  |                                                                                                    |          |                     |               |                                                                                                    |
|                                               |                             | 3 🙆 🚯                             | ß                      |                     |                              |                                                                                                    |                   |              |           |      |               |                  |                                                                                                    |          |                     |               |                                                                                                    |
| the tring at them under                       | un risu eis                 | al garing dawn                    | ppn                    |                     |                              |                                                                                                    |                   |              |           |      |               |                  |                                                                                                    |          |                     |               |                                                                                                    |
| ประวัติหมัญงาน                                | ระโตยเป็นวาม                |                                   | 00000                  |                     |                              |                                                                                                    |                   |              |           |      |               |                  |                                                                                                    |          |                     |               |                                                                                                    |
| 16                                            | undana.                     | M                                 | 00000 1410 104800 1014 | 114                 |                              |                                                                                                    |                   |              |           |      |               |                  |                                                                                                    |          |                     |               |                                                                                                    |
| 120007 upp site strateful                     | and the state of the second |                                   | Antersentenld enla     | อักเริ่ม ตารักเริ่ม | ราม คงเหมือ                  |                                                                                                    |                   |              |           |      |               |                  |                                                                                                    |          |                     |               |                                                                                                    |
| 120046                                        | #TIND1+#HEEDUN1             | ลาเกบวพหยุด                       | 100 20                 | 0.00                | 2.00 1.6.00                  |                                                                                                    |                   |              |           |      |               |                  |                                                                                                    |          |                     |               |                                                                                                    |
| 140002                                        | ร้อยในไปการสา               | 24/ 8/ 2563 🖂                     | *-0.0 3-4              | 0.0 0.00            | 3-00 1 24 0.0                | 1.00                                                                                                    |                   |              |           |      |               |                  |                                                                                                    |          |                     |               |                                                                                                    |
| 140000                                        | เหตุผลในการลา               | สลับวันหยุดมาจากวันที่ 13082      | 10/20                  | di 10               | มาระ : <b>11/มี.ค./256</b> 1 | BITSHTERD-HITSH                                                                                                 | 07/n.n./256       | 51           |           |      |               |                  |                                                                                                    |          |                     |               |                                                                                                    |
| 140020 white in the man                       |                             |                                   |                        | 🧖 de                | แกก : รายเสียน               | สำห                                                                                                    | - POMEC           |              |           |      |               |                  |                                                                                                    |          |                     |               |                                                                                                    |
| 150019 use ster See ( Och                     |                             |                                   |                        |                     |                              | saise/h                                                                                                    | 009 Engine        | sering       |           |      |               |                  |                                                                                                    |          |                     |               |                                                                                                    |
| 150012                                        | 1มกับระเพณ์                 |                                   |                        |                     | ອງໃຈອໍ່ຈັກເຈັນ               | ระสัมพร์การเห                                                                                                   | 04.4              |              |           |      |               |                  |                                                                                                    |          |                     |               |                                                                                                    |
| 150022 1010 (1000 (1010)                      |                             |                                   | -                      |                     | and the first                | สถามที่ก่างาน                                                                                                   | 0001 14464        | SAN TREE AND |           |      |               |                  |                                                                                                    |          |                     |               |                                                                                                    |
| 150027 101471 (81978 104                      | 1000100                     | 81158714                          |                        |                     | - #11111-134                 | กลุ่มอนุมได้รับตา                                                                                               | TEST              |              |           |      |               |                  |                                                                                                    |          |                     |               |                                                                                                    |
| 150029 1014713 846911 800                     | (e) n=1 ?ha                 | 14/ 9/ 2563                       | iðanen :               | :                   | ได้แสลงสาทีสเลงลำ            | สตามอการทำงาร                                                                                                   | CT Mark           |              |           |      |               |                  |                                                                                                    |          |                     |               |                                                                                                    |
| 160002 www.reensynwes                         | O m2 6                      | 14/ 9/ 2563                       | 0 0 גורארלוארף         | 8.00 %              | แสดงใบลากุรสการส             | 071034544                                                                                                    | 11 Manage         |              |           |      |               |                  |                                                                                                    |          |                     |               |                                                                                                    |
| 160007 una miliar Statem                      |                             | and another list and an and an an | URUNING                | 96991691            | 3464an                       | Suburgeon are                                                                                                   | the second second | iturar -     | anduze -  | -    | 01000         | 345345           | La constante de la constante de la constante de la constante de la constante de la constante de la constante de | ashee    | mules               | lution.com    | ອາເພນິພທີ່ມີຫຼັງກ້າງ                                                                                            |
| 160024 which make Plant                       | - D: 2020                   | agriculture (index)               | Contract of the        | galant real         | attesta i                    | number of the second second second second second second second second second second second second second second | 10000             | 1941141      | a analy i |      | in rystriten  | Pringer Pri      | and there is                                                                                                    |          | 811 100 100 I       | 1010101010410 | - and - and - and - and - and - and - and - and - and - and - and - and - and - and - and - and - and - and - a |
| 100020                                        | 2020                        |                                   | ราเกี่ยวังหยุด รา      | เล้ากัน             | 14/n.u./2563                 | 14/n.u./2563                                                                                                    | 0                 |              | 08        | 8:00 | ดา ได่หักหรืน | 24/s.e./2563 15: | สตับวันหมุดหาวากวันที่ 13082020                                                                                 | ne/cs 1  | จามมีชีพด้ว         |               |                                                                                                    |
| 1700023 with raising since                    | 2020                        |                                   | ลาพักร้อน ลา           | ularia (            | 08/n.u./2563                 | 38/n.#/2563                                                                                                    | 0                 | : :          | 0         | 8:00 | ลาไม่มักเงิน  | 03/n.u./2563 18  |                                                                                                    | ne/ce 1  | อนุมิถึงด้า         |               |                                                                                                    |
| 170015                                        | 2020                        |                                   | ลาเกียวังหยุด ลา       | เปล่ะวัน (          | 07/n.u./2563                 | 07/n.u./2563                                                                                                    | 0                 |              | 08        | 8:00 | ดาได่จักเงิน  | 26/#.e./2563 12  | สสับวิเหยุคมาจาก 06092020                                                                                       | n=/cs 1  | ວະມຸລັວິເເພັ່ງ      |               |                                                                                                    |
| 170017 was from Avenue                        | 2020                        |                                   | ลาเก็บวังหมุด ลา       | าร์มาร์น            | 27/a.n./2563                 | 27/#.m./2563                                                                                                    | 0                 |              | 0         | 8:00 | ลาไม่อักเงิน  | 21/s.n./2563 09: | สตับวันหมุดมาจากวันที่ 26082020                                                                                 | ne/cos 1 | ອະນຸລີໃຫຍ່າ         |               |                                                                                                    |
| 170017 1019 196/16 Decemental                 | 2020                        |                                   | ອາມ້າຍ ອາ              | เครื่อวิเคลีย       | 13/A.e./2563                 | 13/A.e./2563                                                                                                    | 0                 |              |           |      | ลาไม่สักเงิน  | 01/A.e./2563 14: |                                                                                                    | n=/\n= 2 | อนุมวิธีแล้ว        |               |                                                                                                    |
| 170020 พาย องุณ ลงอกุฎขง                      | 2020                        |                                   | ຂາບ້າຍ ຂາ              | กรีเวิมแรก          | 12/#.n./2563                 | 12/A.m./2563                                                                                                    | 0                 |              |           |      | ลาไม่มีการใน  | 12/A.n./2563 14: |                                                                                                    | ne/cos 1 | <b>ວ</b> າມເປັກແຫ້ວ |               |                                                                                                    |
| 1/0033 1014 00103 84,04                       |                             |                                   |                        |                     |                              |                                                                                                    |                   |              |           |      |               |                  |                                                                                                    |          |                     |               |                                                                                                    |
| 170035 will reed uiters                       | The second second           |                                   |                        |                     |                              |                                                                                                    |                   |              |           |      |               |                  |                                                                                                    |          |                     |               |                                                                                                    |
| 1/0045 sheeths gian measure                   |                             |                                   |                        |                     |                              |                                                                                                    |                   |              |           |      |               |                  |                                                                                                    |          |                     |               |                                                                                                    |
| 170047 1014 10164 20164 201                   |                             |                                   |                        |                     |                              |                                                                                                    |                   |              |           |      |               |                  |                                                                                                    |          |                     |               |                                                                                                    |
| 1/0048 พาย วรชุวาณ ญาณตุกร                    |                             |                                   |                        |                     |                              |                                                                                                    |                   |              |           |      |               |                  |                                                                                                    |          |                     |               |                                                                                                    |
| 100001 whath Maka wak.                        |                             |                                   |                        |                     |                              |                                                                                                    |                   |              |           |      |               |                  |                                                                                                    |          |                     |               |                                                                                                    |
| 180004 who pigite naurano                     |                             |                                   |                        |                     |                              |                                                                                                    |                   |              |           |      |               |                  |                                                                                                    |          |                     |               |                                                                                                    |
| 100009 who service benefits                   |                             |                                   |                        |                     |                              |                                                                                                    |                   |              |           |      |               |                  |                                                                                                    |          |                     |               |                                                                                                    |
| 180011 whe Sam novella                        |                             |                                   |                        |                     |                              |                                                                                                    |                   |              |           |      |               |                  |                                                                                                    |          |                     |               |                                                                                                    |
| 180017 ហារការា កម្មមួន បុម្មក្កាន             |                             |                                   |                        |                     |                              |                                                                                                    |                   |              |           |      |               |                  |                                                                                                    |          | _                   |               |                                                                                                    |
| 180021 นาย พริษฐ์ ชางผิด                      |                             |                                   |                        |                     |                              |                                                                                                    |                   |              |           |      |               |                  |                                                                                                    |          |                     |               |                                                                                                    |
| 180022 wite terrer (Baum4                     |                             |                                   |                        |                     |                              |                                                                                                    |                   |              |           |      |               |                  |                                                                                                    |          | -                   |               |                                                                                                    |
| 190011 W18 99495 98840                        |                             |                                   |                        |                     |                              |                                                                                                    |                   |              |           |      |               |                  |                                                                                                    |          | -                   |               |                                                                                                    |
| 130014 101811 04046 8166                      |                             |                                   |                        |                     |                              |                                                                                                    |                   |              |           |      |               |                  |                                                                                                    |          |                     |               |                                                                                                    |
| 130023 1k10 Weffs 1 49k1054                   |                             |                                   |                        |                     |                              |                                                                                                    |                   |              |           |      |               |                  |                                                                                                    |          |                     |               |                                                                                                    |
| 130026 whath provinsing                       |                             |                                   |                        |                     |                              |                                                                                                    |                   |              |           |      |               |                  |                                                                                                    |          | -                   |               |                                                                                                    |
| 200002 who 190 ownRuh                         |                             |                                   | ++                     |                     |                              |                                                                                                    |                   |              |           |      |               |                  |                                                                                                    |          |                     |               |                                                                                                    |
| 200003 wite buriefik #bwleak                  |                             |                                   |                        |                     |                              |                                                                                                    |                   |              |           |      |               |                  |                                                                                                    |          |                     |               |                                                                                                    |
| 200004 พางสาว อริมา อังกรุ่งร                 |                             |                                   |                        |                     |                              |                                                                                                    |                   |              |           |      |               |                  |                                                                                                    |          |                     |               |                                                                                                    |
| 200005 หาย ปฏาสิต คำแหล้า                     |                             |                                   |                        |                     |                              |                                                                                                    |                   |              |           |      |               |                  |                                                                                                    |          |                     |               |                                                                                                    |
| 200010 พางสาวสุรัตญาษกกจ                      |                             |                                   |                        |                     |                              |                                                                                                    |                   |              |           |      |               |                  |                                                                                                    |          |                     |               |                                                                                                    |
| 200011 พาศการปลัยการีพลิะ                     |                             |                                   |                        |                     |                              |                                                                                                    |                   |              |           |      |               |                  |                                                                                                    |          |                     |               |                                                                                                    |
| 200012 พาย ปีชาวดี บุญชองเล็ก                 |                             |                                   |                        |                     |                              |                                                                                                    |                   |              |           |      |               |                  |                                                                                                    |          |                     |               |                                                                                                    |
| 20000 MJR HUMED MAAJH                         |                             |                                   |                        |                     |                              |                                                                                                    |                   |              |           |      |               |                  |                                                                                                    |          |                     |               |                                                                                                    |
| K < 54 54 ≯ X                                 | Record: K <                 | 1 of 6 > > <                      |                        |                     |                              |                                                                                                    |                   |              |           |      |               |                  |                                                                                                    |          |                     |               | >                                                                                                    |
| (D)10                                         | and C i                     | E4 00000                          |                        |                     |                              |                                                                                                    |                   |              |           |      |               |                  |                                                                                                    |          |                     |               |                                                                                                    |

7. ให้เราคลิกเลือกใบลาที่เราต้องการจะลบ สังเกตุว่าใบลาที่เราเลือกจะขึ้นแถบสีฟ้า

| Ð -       | เลขที่เอกสาร | ไฟต่อกสาร (web) | ประเภทการตา   | ชนิตการตา      | วันที่เริ่มลา | วันสิ้นสุดการดา | สำนวนวันรวม | เริ่มวยา | เวลาสิ้นสุด | 5368383 | การพักษณ         | วันที่บันทึก     | หมายเหตุ                        | nalios   | สถานะใบอา    | ใบรับรองแพทย์ | ดวามเห็นผู้มัดบบไขชา | ความ   |
|-----------|--------------|-----------------|---------------|----------------|---------------|-----------------|-------------|----------|-------------|---------|------------------|------------------|---------------------------------|----------|--------------|---------------|----------------------|--------|
| - 0: 2020 |              |                 |               |                |               |                 |             |          |             |         |                  |                  |                                 |          |              |               |                      |        |
| 2020      |              |                 | ลาเก็บวันหยุด | ลาเก็มวัน      | 14/n.u./2563  | 14/n.u./2563    | 0           |          |             | 08:00   | ลา ไม่หักเหิน    | 24/a.e./2563 15: | สลับวันหมุดมาจากวันที่ 13082020 | ne/ros 1 | อนุมัติแล้ว  |               |                      |        |
| 2020      |              |                 | ลาพักร้อน     | ลาเก็มวัน      | 08/n.u./2563  | 08/n.u./2563    | 0           |          |             | 08:00   | ลา ไม่สักษาิน    | 03/n.u./2563 18: |                                 | n=/ins 1 | อนุมัติแล้ว  |               |                      |        |
| 2020      |              |                 | ลาเก็บวันหยุด | ลาเป็นวัน      | 07/n.u./2563  | 07/n.u./2563    | 0           |          |             | 08:00   | ลา ไม่ส์กักเริ่ม | 26/#.e./2563 12: | สลับวันหยุดมาจาก 06092020       | n=/ins 1 | อนุมัติแล้ว  |               |                      |        |
| 2020      |              |                 | ลาเก็บวันหยุด | ดาเพิ่มวัน     | 27/st.n./2563 | 27/a.e./2563    | 0           |          |             | 08:00   | ลา ไม่ส์กักเงิน  | 21/a.e./2563 09: | สลับวันหยุดมาจากวันที่ 26082020 | n=/rrs 1 | อนุมัติแล้ว  |               |                      |        |
| 2020      |              |                 | ຂາຍ່າຍ        | ลาครึ่งวันหลัง | 13/A.n./2563  | 13/A.n./2563    | 0           |          |             |         | ลา ไม่อังักเงิน  | 01/A.e./2563 14: |                                 | n=/in= 2 | องุมวิธีแล้ว |               |                      | $\Box$ |
| 2020      |              |                 | ສານ່າຍ        |                |               |                 |             |          |             |         | ลา ไม่มักเงิน    |                  |                                 |          | ອນຸມລິກເຂົາ  |               |                      |        |
|           |              |                 |               |                |               |                 |             |          |             |         |                  |                  |                                 |          |              |               |                      |        |

หลังจากนั้นที่แถบเมนูด้านบนให้คลิกที่

| stuars (BM) wenzu bis(Julidun) – 🗗 🗙                                                                           |              |                |                      |                 |                   |                          |                    |              |         |          |         |              | ×                |                                 |          |              |                 |                   |    |
|----------------------------------------------------------------------------------------------------|--------------|----------------|----------------------|-----------------|-------------------|--------------------------|--------------------|--------------|---------|----------|---------|--------------|------------------|---------------------------------|----------|--------------|-----------------|-------------------|----|
| ຈັດມູນການການ ແລະ ແລະ ເພື່ອການ ເພື່ອງ ແລະ ເພື່ອງ ແລະ ເພື່ອງ ແລະ ເພື່ອງ ແລະ ເພື່ອງ ແລະ ເພື່ອງ ແລະ ເພື່ອງ ແລະ ເພື |              |                |                      |                 |                   |                          |                    |              |         |          |         |              |                  |                                 |          |              |                 |                   |    |
|                                                                                                    |              |                | 401                  | 9               |                   |                          |                    |              |         |          |         |              |                  |                                 |          |              |                 |                   | _  |
| uo 🗯 uo 🔤 🛶                                                                                                    |              |                | <b>Q</b>             | 2               |                   |                          |                    |              |         |          |         |              |                  |                                 |          |              |                 |                   |    |
| IAN ING BU UND                                                                                                 | 1 1214       | เข้าไป สุดท้าน | ศณหา                 | 990             |                   |                          |                    |              |         |          |         |              |                  |                                 |          |              |                 |                   |    |
| and the second second                                                                                          | จะไสหนักงาน  |                |                      | 99999 will meda | เข ทุกงาน         |                          |                    |              |         |          |         |              |                  |                                 |          |              |                 |                   |    |
| ร้อ-มามสกุล ^                                                                                                  | เลขที่เอกสาร |                |                      | 49001981        |                   |                          |                    |              |         |          |         |              |                  |                                 |          |              |                 |                   |    |
| 130007 หาย สมัย ประเสริฐดังข่                                                                                  | ดารประสงค่าว | en ອານັກ       | u v                  | AnEnnsenflen 14 | an bolinelu anvir | 564 <b>436</b> 840       |                    |              |         |          |         |              |                  |                                 |          |              |                 |                   |    |
| 130046 แกรสาวปรีนาและเศร                                                                                       | \$4\$34ftmm  | 12/            | 3/2563               | 30 %4 :         | 1-2:30 0-0:0      | 1-2:30 28 fri 5          | 30                 |              |         |          |         |              |                  |                                 |          |              |                 |                   |    |
| 140003 แกะสาวมาริสา รุ่งอิตร                                                                                   | เหตุลในการถา |                |                      |                 |                   | เชิ่มเวน : 11/มี.e./2561 | ส่วนการอะหาวน      | 07/n.n./256  | 51      |          |         |              |                  |                                 |          |              |                 |                   |    |
| 140020 แก่งสาว วรากรณ์ ปานใจ                                                                                   |              |                |                      |                 | <b>*</b>          | ประเทท : งามะที่อน       | ahu                | - POMEC      |         |          |         |              |                  |                                 |          |              |                 |                   |    |
| 140039 พาย จิษศักด์ คลิงสัตย์                                                                                  |              |                |                      |                 | 12                |                          | 10000              | 009 Engine   | ering   |          |         |              |                  |                                 |          |              |                 |                   |    |
| 150019 เมาย ปราไลสน์ ลิสา                                                                                      | - 1-t-       | -1             |                      |                 |                   | (a) an laborator         | ระสัมหนักงาน       | 04.4         |         |          |         |              |                  |                                 |          |              |                 |                   |    |
| 150022 เงาย สุรพัพธ์ สุวรรรมห                                                                                  |              | mu             |                      |                 |                   |                          | สการที่ก่างกร      | 0001 34444   | NITER A | 4        |         |              |                  |                                 |          |              |                 |                   |    |
| 150025 พางสาวสุลาจัลผ่ ของ                                                                                     | ชนิสการสา    | ane4           | ะวันแรก 🗸            |                 |                   | 🔘 ตาหักรจิน              | กลุ่มอนุมได้เว็บลา | TEST         |         |          |         |              |                  |                                 |          |              |                 |                   |    |
| 150027 พางสาว ผลสกา ชุมสรีผอ                                                                                   | (i) n#1      | full 12/       | 3/2563               | iðanan :        |                   | 🖂 ได่แสลงอาทียมเข้า      | สตาเลขการทำงา      | , 0001 sinif |         |          |         |              |                  |                                 |          |              |                 |                   |    |
| 150029 wowtho (weekshowe)                                                                                      | n#2          | Be 12/         | 3/2563               | ארארפֿארף 🚺     | : 154             | 🔲 แสดงในสารุกสถานส       | offenerse a        | IT Manage    | r       |          |         |              |                  |                                 |          |              |                 |                   |    |
| 160002 เมาย ณัฐพล มากพริม                                                                                      |              |                | (Nef                 | 1               |                   |                          |                    |              |         |          |         |              |                  |                                 |          | 1            |                 |                   |    |
| 16000/ พาย ทรีพัพท์ พิยะพาพ                                                                                    | U +          | lasmoners      | IHRIGHTS (WED)       | Usinninan       | \$54801581        | 214125481                | าและสุดการสา       | 2103030530   | 194nan  | nanamila | 5164181 | R19xfs-ex    | 2647554733       | HACIDINIS,                      | 08/119   | Rhistiusi    | ID-RD-RD-LINERU | สารสหรรุปประเทศสา | en |
| 160024 which is fan fan fan f                                                                                  | 2020         |                |                      | อาส์เกินแล      | สารสิ่งกัน        | 14/n # /2563             | 14/n n/2563        | 0            |         |          | 08:00   | ลาไม่อักเวิน | 24/#.e./2563_15  | สตัววินหยอมวอกวันที่ 13082020   | es/cs 1  | ระบริษีปร    |                 |                   |    |
| 150029 with fashing seller                                                                                     | 2020         |                |                      | ดาพักร้อน       | สารสื่อเห็น       | 08/n.u /2563             | 08/n.w/2563        | 0            |         |          | 08.00   | ลาไม่มักเงิน | 03/n.u/2563 18_  |                                 | 08/105 1 | อาเมริกิณใจ  |                 |                   | +- |
| 170007 who beliefed boweing                                                                                    | 2020         |                |                      | สารกับวันหยุด   | ตาเรื่องทีน       | 07/n.u/2563              | 07/n.u./2563       | 0            |         |          | 08:00   | ลาได่อักษรีน | 26/s.e./2563 12_ | สผู้เกินหยุดผาจาก 06092020      | n=/rrs 1 | จนงวิธีหน้า  | П               |                   | +- |
| 170015 WHAT JAMILLE C.                                                                                         | 2020         |                |                      | ดาเก็บวันหยุด   | สายขึ้นวัน        | 27/s.n./2563             | 27/a.e./2563       | 0            |         |          | 08:00   | ลาไม่อักเงิน | 21/s.e./2563 09: | สมัยวิลหมุลมารากวิลที่ 26082020 | ns/cs 1  | ะ<br>เมติโลง |                 |                   |    |
| 170017 who regins usersame                                                                                     | 2020         |                |                      | ดาม้าย          | ลาดจึงวันหลัง     | 13/A.e./2563             | 13/A.e./2563       | 0            |         |          |         | ลาไม่สักรริน | 01/A.e./2563 14: |                                 | n=/r14.2 | อนุมปีแล้า   |                 |                   |    |
| 170020 พาย องุณ ลงอกุฎรง                                                                                       | 2020         |                |                      | ອານັກສ          |                   |                          |                    |              |         |          |         |              |                  |                                 |          |              |                 |                   |    |
| 170035 with Dening angew                                                                                       |              |                |                      |                 |                   |                          |                    |              |         |          |         |              |                  |                                 |          |              |                 |                   |    |
| 170045 unutra Min multim                                                                                       |              |                |                      |                 |                   |                          |                    |              |         |          |         |              |                  |                                 |          |              |                 |                   |    |
| 170047                                                                                                    |              |                |                      |                 |                   |                          |                    |              |         |          |         |              |                  |                                 |          |              |                 |                   |    |
| 170047 with temperature                                                                                        |              |                |                      |                 |                   |                          |                    |              |         |          |         |              |                  |                                 |          |              |                 |                   | _  |
| 180001 แกมสาว สีมีมันร์ สัมพ์                                                                                  |              |                |                      | _               |                   |                          |                    |              |         |          |         |              |                  |                                 |          |              |                 |                   | +  |
| 180004 www.pwfbs.off.manu                                                                                      |              |                |                      |                 |                   |                          |                    |              |         |          |         |              |                  |                                 |          |              |                 |                   | +  |
| 180009 was Seeing Beneral                                                                                      |              |                |                      |                 |                   |                          |                    |              |         |          |         |              |                  |                                 |          |              |                 |                   |    |
| 180011 was fam martin                                                                                          |              |                |                      |                 |                   |                          |                    |              |         |          |         |              |                  |                                 |          |              |                 |                   |    |
| 180017 พางสาว กับบารี แบกกร์                                                                                   |              |                |                      |                 |                   |                          |                    |              |         |          |         |              |                  |                                 |          |              |                 |                   | +- |
| 180021 พาย พริษฐ์ ร้างพิล                                                                                      |              |                |                      |                 |                   |                          |                    |              |         |          |         |              |                  |                                 |          |              |                 |                   | +  |
| 180022 พาย ไลงจัลน์ เชื่อปกร                                                                                   |              |                |                      |                 |                   |                          |                    |              |         |          |         |              |                  |                                 |          |              |                 |                   |    |
| 190011 นาย คิมกร นิยมแก้ว                                                                                      |              |                |                      |                 |                   |                          |                    |              |         |          |         |              |                  |                                 |          |              |                 |                   |    |
| 190014 พางสาว ปรีเปรม สาสม                                                                                     |              |                |                      |                 |                   |                          |                    |              |         |          |         |              |                  |                                 |          |              |                 |                   |    |
| 190023 พาย พงศรร มีรมากรับ                                                                                     |              |                |                      |                 |                   |                          |                    |              |         |          |         |              |                  |                                 |          |              |                 |                   |    |
| 190026 พางสาวเปลือาภักรพรุ                                                                                     |              |                |                      |                 |                   |                          |                    |              |         |          |         |              |                  |                                 |          |              |                 |                   | +  |
| 200002 พาย ใช้ย ญ่งสรียา                                                                                       |              |                |                      |                 | _                 |                          |                    |              |         |          |         |              |                  |                                 |          |              |                 |                   | +  |
| 200003 พาย อิบรอฮิม สอนโคลร                                                                                    |              |                |                      |                 |                   |                          |                    |              |         |          |         |              |                  |                                 |          |              |                 |                   | +  |
| 200004 พางสาว อริมา อังกร์พร                                                                                   |              |                | -                    | -               | -                 | -                        |                    |              |         |          |         |              |                  |                                 |          |              |                 |                   | +  |
| 200005 พาย บุญเลีย ค่าเหล้า                                                                                    |              |                |                      |                 |                   |                          |                    |              |         |          |         |              |                  |                                 |          |              |                 |                   | +  |
| 200010 แหล่งระดังคมามกรจ                                                                                       |              |                | -                    | -               | -                 | -                        |                    |              |         |          |         |              |                  |                                 |          |              |                 |                   | +  |
| 200011 แกะสาวปลัยภายินติ                                                                                       |              |                |                      | -               | -                 |                          |                    |              |         |          |         |              |                  |                                 |          |              |                 |                   | +  |
| 200012 พาย ปีสถารี บุฐสองเล็ก                                                                                  |              |                |                      |                 |                   |                          |                    |              |         |          |         |              |                  |                                 |          |              |                 |                   | +  |
| 99999 พาย กลสอบ กุระกษ                                                                                         |              |                |                      |                 |                   |                          |                    |              |         |          |         |              |                  |                                 |          |              |                 |                   | +  |
| K < 54 54 > X                                                                                                  | Record: K    | < 6            | of 6 > > <           |                 |                   |                          |                    |              |         |          |         |              |                  |                                 |          |              |                 |                   | >  |
| dhiwa                                                                                                    | und 📓        | 54             | 99999 wie naklau n/w | 116             |                   |                          |                    |              |         |          |         |              |                  |                                 |          |              |                 |                   |    |

9. หลังจากนั้นคลิก Yes เพื่อยืนยันการลบ

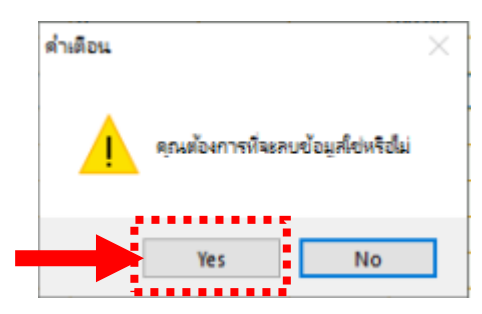

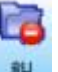

10. เพียงเท่านี้ใบลาที่เราต้องการก็จะถูกลบออกไปแล้ว

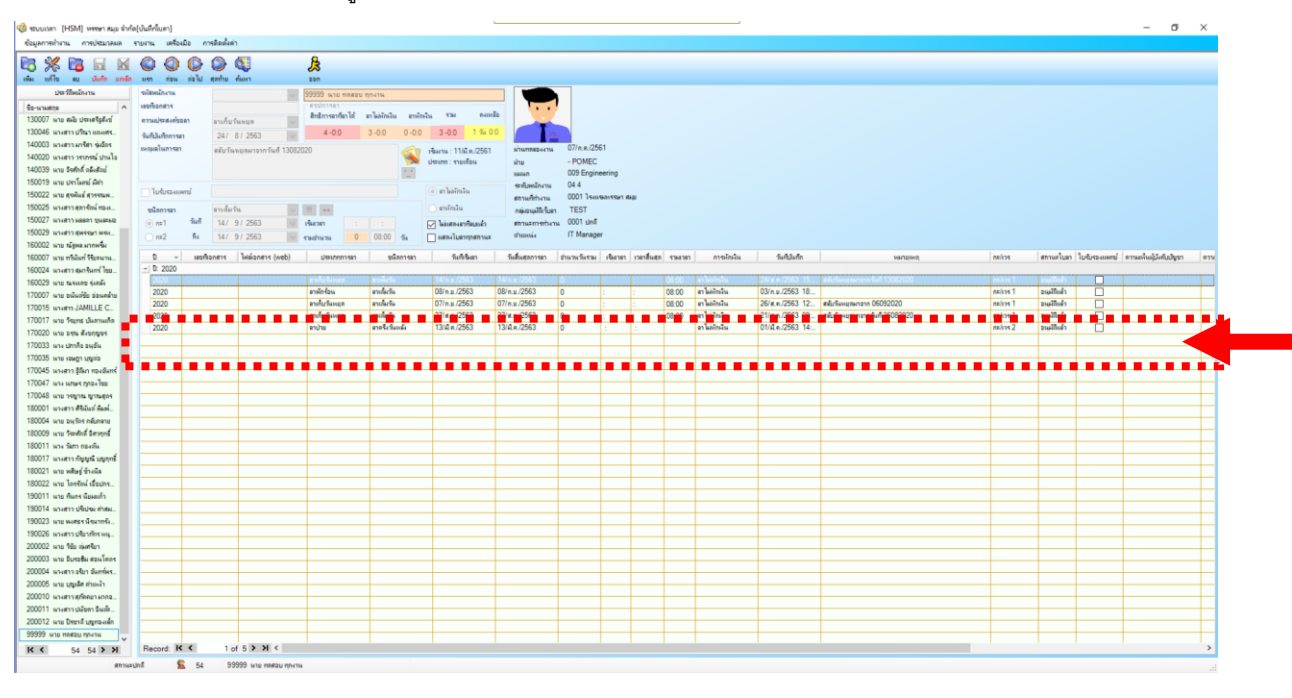

-----จบการใช้งาน -----